## Once logged into FACTS please select System > Configuration from the Left Side Menu

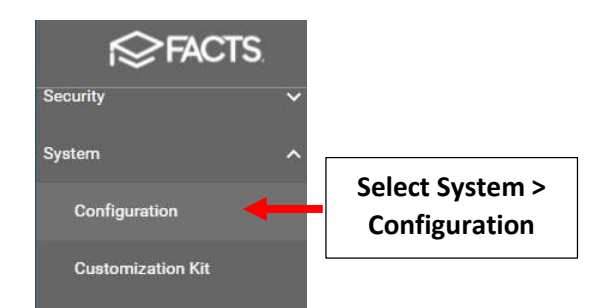

## Select Year and Term

| Survey          |             |
|-----------------|-------------|
| System Defaults |             |
| Textbooks       |             |
| Transportation  |             |
| User Defined    | Salast Voor |
| Year and Term   | and Term    |

Select the Plus Sign "+" to Add a New School Year. Enter School Year Name (for example: 2022-2023) and enter Term Name, Start Date, End Date and select "Year" for the Semester. Select "Add term" to Add another Term

|                    | School Year +  Select the Plus Sign                                                                                                    |                                                                                                    |                                                                |
|--------------------|----------------------------------------------------------------------------------------------------|----------------------------------------------------------------------------------------------------|----------------------------------------------------------------|
|                    | Year and Term configuration allows a user to define the specific number of terms,<br>and which years will be active or blocked for school staff. Years cannot be deleted<br>modified. School years must be configured before they may be selected in System | their description and date range,<br>I, but their terms may be<br>n Defaults and Admissions.                                                                                                    |                                                                |
|                    | 2022-2023 Enter Year Name                                                                                                    | 9 / 50                                                                                                    |                                                                |
|                    | Summer School Block School Year                                                                                                    | Year Id: 0                                                                                                    |                                                                |
|                    | Terms + Enter Start and End Da                                                                                                    | te                                                                                                    |                                                                |
| Enter Term<br>Name | Name Begin Date End Date End Date                                                                                                    | Semester                                                                                                    | Select "Year" for                                              |
|                    | 4 / 50<br>Add term                                                                                                    |                                                                                                    |                                                                |
|                    |                                                                                                    | Sep 2022 > 1 2 3                                                                                                    |                                                                |
|                    | Select<br>Add Term                                                                                                    | 4         5         6         7         8         9         10           11         12         13         14         15         16         17           18         19         20         21         22         23         24           25         26         27         28         29         30 | Click on the Dropdown<br>to use Calendar for<br>Date Selection |
|                    |                                                                                                    | Oct 2022 > 1                                                                                                    |                                                                |

## Once all Terms have been entered select Save to Save your Changes

| Name   | Begin Date             |   | End Date             |   | Semester |
|--------|------------------------|---|----------------------|---|----------|
| Tri1   | Wednesday, Sep 08, 20  | • | Friday, Nov 25, 2022 | * | Year 🔹   |
|        | 4 / 50                 |   |                      |   |          |
| Tri2   | Saturday, Nov 26, 2022 | • | Friday, Mar 24, 2023 | • | Year 🔹   |
|        | 4 / 50                 |   |                      |   |          |
| K Tri3 | Monday, Mar 27, 2023   | • | Friday, Jun 23, 2023 | • | Year 🔹   |
|        | 4 / 50                 |   |                      |   |          |
| Add te | m                      |   |                      |   |          |